# Cisco 220 Series Smart Plus 스위치에서 시간 기 반 PoE 구성

#### 목표

PoE(Power over Ethernet)를 사용하면 디바이스에서 데이터를 전송하는 동일한 이더넷 케이 블을 통해 연결된 디바이스에 전원을 공급할 수 있습니다.따라서 IP Phone 및 액세스 포인트 와 같은 장치에서 별도의 전원 코드를 사용할 필요가 없습니다.Cisco 220 Series Smart Switch의 시간 범위 기능을 사용하면 스위치의 포트에 대해 PoE를 활성화할 정확한 시간을 지정할 수 있습니다.

이 문서에서는 스위치에 시간 기반 PoE 설정을 구성하여 지정된 시간에 PoE를 활성화하고 현재 전력 사용량 및 포트당 최대 전력 제한을 모니터링하는 방법을 보여 줍니다.

### 적용 가능한 디바이스

• SX220 시리즈

소프트웨어 버전

• 1.1.0.14

#### 시간 기반 PoE 구성

1단계. 스위치 웹 기반 유틸리티에 로그인하고 Port Management(포트 관리) > PoE > PoE PoE Port Settings(PoE 포트 설정)를 선택합니다.

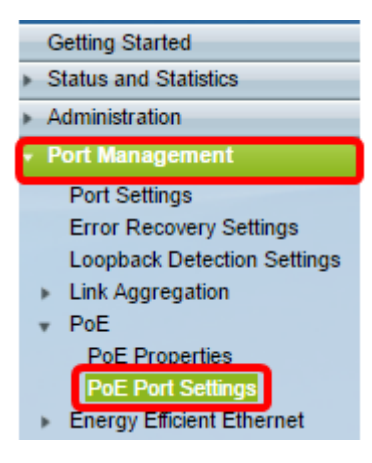

2단계. PoE Port Setting Table(PoE 포트 설정 테이블)에서 구성할 포트의 라디오 버튼을 클릭 한 다음 Edit(수정)를 클릭합니다.

| 0          | 13       | GE13  | Enable |      |  | Searching | Low | N/A |
|------------|----------|-------|--------|------|--|-----------|-----|-----|
| $\odot$    | 14       | GE14  | Enable |      |  | Searching | Low | N/A |
| $\odot$    | 15       | GE15  | Enable |      |  | Searching | Low | N/A |
| $\odot$    | 16       | GE16  | Enable |      |  | Searching | Low | N/A |
| 0          | 17       | GE17  | Enable |      |  | Searching | Low | N/A |
| $\odot$    | 18       | GE18  | Enable |      |  | Searching | Low | N/A |
| 0          | 19       | GE19  | Enable |      |  | Searching | Low | N/A |
| $\circ$    | 20       | GE20  | Enable |      |  | Searching | Low | N/A |
| $\circ$    | 21       | GE21  | Enable |      |  | Searching | Low | N/A |
| $\odot$    | 22       | GE22  | Enable |      |  | Searching | Low | N/A |
| $\odot$    | 23       | GE23  | Enable |      |  | Searching | Low | N/A |
| $\bigcirc$ | 24       | GE24  | Enable |      |  | Searching | Low | N/A |
|            | Copy Set | tings |        | Edit |  |           |     |     |

참고:이 예에서는 포트 GE18이 선택됩니다.

3단계. PoE 설정 편집 창이 나타납니다.Interface 드롭다운 목록에서 지정된 포트가 2단계에 서 선택한 포트인지 확인합니다. 그렇지 않으면 드롭다운 화살표를 클릭하고 올바른 포트를 선택합니다.

| Interface:                 | Port GE18 🔻                                             |
|----------------------------|---------------------------------------------------------|
| PoE Administrative Status: | Enable                                                  |
| Time Range:                | Enable                                                  |
| Time Range Name:           | ▼ Edit                                                  |
| Power Priority Level:      | <ul> <li>Critical</li> <li>High</li> <li>Low</li> </ul> |

참고:이 예에서는 포트 GE18이 선택됩니다.

4단계. PoE 관리 상태의 **사용** 확인란을 선택하여 지정된 포트에서 PoE를 활성화합니다.이 상 자는 기본적으로 선택되어 있습니다.

| Interface:                 | Port GE18 V                                             |
|----------------------------|---------------------------------------------------------|
| PoE Administrative Status: | Enable                                                  |
| Time Range:                | Enable                                                  |
| Time Range Name:           | ▼ Edit                                                  |
| Power Priority Level:      | <ul> <li>Critical</li> <li>High</li> <li>Low</li> </ul> |

5단계. 시간 범위에 대해 사용 체크박스를 선택합니다.이렇게 하면 지정된 포트에서 PoE를 사용하도록 설정할 기본 설정 시간 설정을 구성할 수 있습니다.

| Interface:                 | Port GE18 V                                             |
|----------------------------|---------------------------------------------------------|
| PoE Administrative Status: | Enable                                                  |
| Time Range:                | Enable                                                  |
| Time Range Name:           | ▼ Edit                                                  |
| Power Priority Level:      | <ul> <li>Critical</li> <li>High</li> <li>Low</li> </ul> |

6단계. [편집] 링크를 눌러 [시간 범위] 페이지로 이동하고 시간 범위에 대한 설정을 지정합니

다.

| Interface:                 | Port GE18 • |
|----------------------------|-------------|
| PoE Administrative Status: | Enable      |
| Time Range:                | Enable      |
| Time Range Name:           | Edit        |
| Power Priority Level:      | Critical    |
|                            | Low         |

**참고:**미리 정의된 이름이 이미 있는 경우 드롭다운 화살표를 클릭하고 이름을 선택한 다음 <u>16단계</u>로 건너뜁니다.

7단계. 그러면 Time Range(시간 범위) 페이지로 이동하면 현재 창이 닫히리라는 것을 알려주 는 팝업 창이 나타납니다.OK(**확인)**를 클릭하여 계속합니다.

| 🗋 Confi                                                                                   | 🗋 Confirm dialog closing - Google Chrome |  |  |  |  |  |
|-------------------------------------------------------------------------------------------|------------------------------------------|--|--|--|--|--|
| ① 192                                                                                     | ① 192.168.1.254/html/ConfirmBox.html     |  |  |  |  |  |
| The navigation to Time Range page will close the current window. Do you want to continue? |                                          |  |  |  |  |  |
|                                                                                           | OK Cancel                                |  |  |  |  |  |

그러면 Time Range(시간 범위) 페이지로 이동합니다.

## 시간 범위

8단계. Time Range Table(시간 범위 테이블)에서 Add(추가) 버튼을 클릭합니다.

| Time Range       |                                                                               |  |  |  |  |  |  |
|------------------|-------------------------------------------------------------------------------|--|--|--|--|--|--|
| Time Range Table |                                                                               |  |  |  |  |  |  |
|                  | Time Range Name Absolute Starting Time Absolute Ending Time Operational Statu |  |  |  |  |  |  |
| 0 results found. |                                                                               |  |  |  |  |  |  |
| Add Edit Delete  |                                                                               |  |  |  |  |  |  |

시간 범위 추가 창이 나타납니다.

9단계. *시간 범위 이름* 필드에 이름을 입력합니다.이렇게 하면 설정한 시간 범위를 쉽게 식별 할 수 있습니다.

참고:이 예에서는 PortOn이 사용됩니다.

| 🗅 Add Time Range - Google Chrome               |                   |                             |  |  |  |  |  |
|------------------------------------------------|-------------------|-----------------------------|--|--|--|--|--|
| ① 192.168.1.254/html/admin_time_rangeAdd.html  |                   |                             |  |  |  |  |  |
|                                                |                   |                             |  |  |  |  |  |
| Time Range Name: PortOn (6/32 Characters Used) |                   |                             |  |  |  |  |  |
| Absolute Starting Time:       Immediate        |                   |                             |  |  |  |  |  |
|                                                | O Date 2000 v Jan | • 01 • Time 00 • 00 • HH:MM |  |  |  |  |  |

10단계. 절대 시작 시간에 대한 라디오 버튼을 클릭합니다.옵션은 다음과 같습니다.

- 즉시 이 옵션은 설정된 시간 범위를 즉시 적용합니다.
- 날짜 이 옵션을 사용하면 연도, 월 및 일과 정확한 시간 및 분을 선택하여 시작 시간 범위에 대한 특정 시간을 설정할 수 있습니다.

| 🌣 Time Range Name:      | PortOn (6/32 Characters Used)                 |
|-------------------------|-----------------------------------------------|
| Absolute Starting Time: | Immediate                                     |
|                         | ● Date 2016 ▼ Dec ▼ 06 ▼ Time 13 ▼ 30 ▼ HH:MM |
| Absolute Ending Time:   | Infinite                                      |
|                         | O Date 2000 v Jan v 01 v Time 00 v 00 v HH:MM |

참고:이 예에서는 Date가 선택되고 연도, 월, 일 및 시간이 지정됩니다.

11단계. 절대 종료 시간에 대한 라디오 버튼을 클릭합니다.옵션은 다음과 같습니다.

- Infinite 이 옵션은 시간 범위를 항상 적용하도록 설정하고 절대 종료하지 않도록 설정합니다.
- 날짜 이 옵션을 사용하면 연도, 월 및 일과 정확한 시간 및 분을 선택하여 종료 시간 범위에
- 대한 특정 시간을 설정할 수 있습니다.

Γ

| 🌣 Time Range Name:      | PortOn (6/32 Characters Used)                              |
|-------------------------|------------------------------------------------------------|
| Absolute Starting Time: | Immediate                                                  |
|                         | Date 2016      Dec      O6      Time 13      30      HH:MM |
| Absolute Ending Time:   | Infinite                                                   |
|                         | ○ Date 2000 ▼ Jan ▼ 01 ▼ Time 00 ▼ 00 ▼ HH:MM              |
| Apply Close             |                                                            |

참고:이 예에서는 Infinite가 선택됩니다.이것이 기본 설정입니다.

12단계. 적용을 **누릅니다**.

13단계, 구성을 영구적으로 저장하려면 [구성 복사/저장] 페이지로 이동하거나 페이지 상단의 🕺 Save 아이콘을 누릅니다.

14단계. Port Management(포트 관리) > PoE > PoE Port Settings(PoE 포트 설정)로 돌아갑니 다.

| Getting Started                           |  |  |  |  |  |  |  |
|-------------------------------------------|--|--|--|--|--|--|--|
| <ul> <li>Status and Statistics</li> </ul> |  |  |  |  |  |  |  |
| <ul> <li>Administration</li> </ul>        |  |  |  |  |  |  |  |
| <ul> <li>Port Management</li> </ul>       |  |  |  |  |  |  |  |
| Port Settings                             |  |  |  |  |  |  |  |
| Error Recovery Settings                   |  |  |  |  |  |  |  |
| Loopback Detection Settings               |  |  |  |  |  |  |  |
| <ul> <li>Link Aggregation</li> </ul>      |  |  |  |  |  |  |  |
| * PoE                                     |  |  |  |  |  |  |  |
| PoE Properties                            |  |  |  |  |  |  |  |
| PoE Port Settings                         |  |  |  |  |  |  |  |
| Energy Efficient Ethernet                 |  |  |  |  |  |  |  |

15단계. 이전에 선택한 포트를 클릭하고 편집 단추를 클릭하여 PoE 설정 편집 창으로 돌아갑

니다.

| $\bigcirc$ | 13       | GE13  | Enable | \$ | Searching | Low | N/A |
|------------|----------|-------|--------|----|-----------|-----|-----|
| $\bigcirc$ | 14       | GE14  | Enable | 5  | Searching | Low | N/A |
| $\bigcirc$ | 15       | GE15  | Enable | 5  | Searching | Low | N/A |
| $\bigcirc$ | 16       | GE16  | Enable | 5  | Searching | Low | N/A |
| 0          | 17       | GE17  | Enable | 5  | Searching | Low | N/A |
| $\odot$    | 18       | GE18  | Enable |    | Searching | Low | N/A |
| 0          | 19       | GE19  | Enable |    | Searching | Low | N/A |
| $\circ$    | 20       | GE20  | Enable | 5  | Searching | Low | N/A |
| $\odot$    | 21       | GE21  | Enable | 5  | Searching | Low | N/A |
| $\bigcirc$ | 22       | GE22  | Enable | 5  | Searching | Low | N/A |
| $\odot$    | 23       | GE23  | Enable | 5  | Searching | Low | N/A |
| $\bigcirc$ | 24       | GE24  | Enable | 5  | Searching | Low | N/A |
|            | Copy Set | tings | Edit   |    |           |     |     |

16단계. 라디오 버튼을 클릭하여 전력 우선 순위 레벨을 선택합니다.옵션은 다음과 같습니다.

- Critical 이 옵션을 사용하면 포트에서 항상 전원을 수신할 수 있습니다.모든 포트에 충분한 전력이 없는 경우 이 우선 순위 수준으로 설정된 포트의 우선 순위가 지정됩니다.
- High(높음) 이 옵션을 사용하면 모든 Critical-priority 포트에서 전력을 수신하는 경우에만 포 트에서 전원을 수신할 수 있습니다.
- 낮음 이 옵션을 사용하면 모든 Critical-priority 및 High-priority 포트에서 전력을 수신하는 경 우에만 포트에서 전원을 수신할 수 있습니다.모든 포트에 충분한 전력이 없는 경우 이 우선 순 위 수준으로 설정된 포트에 대한 전원이 차단될 수 있습니다.

| Interface:                 | Port GE18 V             |
|----------------------------|-------------------------|
| PoE Administrative Status: | Enable                  |
| Time Range:                | Enable                  |
| Time Range Name:           | ▼ Edit                  |
| Power Priority Level:      | Critical<br>High<br>Low |

참고:이 예에서는 High가 선택됩니다.

17단계. Administrative *Power Allocation(관리 전력 할당*) 필드에 값을 입력하여 최대 전력 제 한을 포트로 설정합니다.

**참고:**관리 전력 할당은 PoE 속성 창에서 PoE 전원 모드가 포트 제한으로 설정된 경우에만 구 성할 수 있습니다.

| Interface:                       | Port GE18 V                                             |                                    |
|----------------------------------|---------------------------------------------------------|------------------------------------|
| PoE Administrative Status:       | Enable                                                  |                                    |
| Time Range:                      | Enable                                                  |                                    |
| Time Range Name:                 | Edit                                                    |                                    |
| Power Priority Level:            | <ul> <li>Critical</li> <li>High</li> <li>Low</li> </ul> |                                    |
| Administrative Power Allocation: | 30000                                                   | (Range: 0 - 30000, Default: 30000) |

참고:이 예에서는 30000이 사용됩니다.이것이 기본값입니다.

다음 카운터가 표시됩니다.

- Max Power Allocation(최대 전력 할당) 선택한 포트에 연결된 디바이스에 할당된 최대 전력 (밀리와트) 양을 표시합니다.
- Power Consumption(전력 소비량) 선택한 포트에 연결된 전원 장치에 할당된 전력 양을 밀리 와트 단위로 표시합니다.
- 클래스 전원 모드가 Class Limit인 경우 연결된 디바이스의 클래스 정보를 표시합니다.
- 오버로드 카운터 총 전력 오버로드 발생 수를 표시합니다.
- Short Counter 총 전력 부족 발생 수를 표시합니다.
- Denied Counter(거부 카운터) 전원 공급 장치의 전원이 차단된 횟수를 표시합니다.
- Absent Counter(부재 카운터) 전원이 켜진 장치가 더 이상 감지되지 않아 전원이 켜진 장치에 대해 꺼진 횟수를 표시합니다.
- Invalid Signature Counter(유효하지 않은 서명 카운터) 잘못된 서명을 받은 시간을 표시합니 다.서명은 전원이 공급되는 디바이스가 PSE(Power Sourcing Equipment)에 자신을 식별하는 방법입니다. 전원이 공급되는 장치 감지, 분류 또는 유지 관리 중에 서명이 생성됩니다.

| Interface:                       | Port GE18 V                                             |                                   |
|----------------------------------|---------------------------------------------------------|-----------------------------------|
| PoE Administrative Status:       | Enable                                                  |                                   |
| Time Range:                      | Enable                                                  |                                   |
| Time Range Name:                 | Edit                                                    |                                   |
| Power Priority Level:            | <ul> <li>Critical</li> <li>High</li> <li>Low</li> </ul> |                                   |
| Administrative Power Allocation: | 30000                                                   | (Range: 0 - 30000, Default: 30000 |
| Max Power Allocation:            | 30000 mW                                                |                                   |
| Power Consumption:               | 6600 mW                                                 |                                   |
| Class:                           | 4                                                       |                                   |
| Overload Counter:                | 0                                                       |                                   |
| Short Counter:                   | 0                                                       |                                   |
| Denied Counter:                  | 0                                                       |                                   |
| Absent Counter:                  | 1                                                       |                                   |
|                                  |                                                         |                                   |

18단계. 적용을 **누릅니다**.

19단계, 구성을 영구적으로 저장하려면 [구성 복사/저장] 페이지로 이동하거나 페이지 상단의

이제 220 Series Smart Plus 스위치에서 시간 기반 PoE를 성공적으로 구성했어야 합니다.